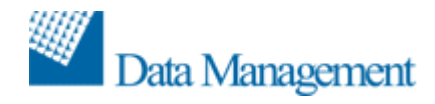

DIVISIONE BENI CULTURALI

## Sebina OpenLibrary OPAC e Opac Ragazzi

## Bollettino di release v. 2.2 Applicabile a release 2.1

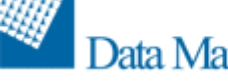

## **IMPLEMENTAZIONI**

|    | Funzione                                           | Descrizione implementazione                                                                                                    |
|----|----------------------------------------------------|----------------------------------------------------------------------------------------------------|
| 1. | Accessibilità: W3C<br>e WAI                        | In termini di accessibilità, è stata sostituita in Opac la gestione<br>HTML Transitional con HTML Strict, che consente una conformità<br>maggiore alle indicazioni W3C e WAI.                                                                                                    |
| 2. | Canale di ricerca<br>per keywords                  | È stata introdotta la possibilità di configurare il nuovo canale di<br>ricerca per keywords (dalle configurazioni di Back Office: Opac ><br>Configurazioni opac > Personalizzazioni opac > canali di ricerca).<br>Il canale di ricerca può essere attivato per parola o anche per<br>lista di argomenti, in modo da visualizzare l'elenco delle<br>keywords collegate per ciascuno degli argomenti configurati.<br>Tramite opportuna configurazione è inoltre possibile abilitare la<br>ricerca sui termini collegati a un solo argomento keywords.<br>La configurazione è applicabile solo alle installazioni Opac<br>collegate al gestionale di catalogazione Sebina<br>OpenLibrary. |
| 3. | Data di<br>pubblicazione del<br>fascicolo          | E' stata implementata la possibilità di visualizzare la data di<br>pubblicazione dei fascicoli, accanto all'etichetta del fascicolo<br>stesso.<br>Il campo, la cui visualizzazione è configurabile, è quello che in<br>SOL Back Office su ogni singolo fascicolo viene chiamato DATA e<br>viene visualizzato in Opac come nell'esempio seguente:<br>a.2008:v.16:n1 (2008:gen) data: 01/01/2008<br>La configurazione è applicabile solo alle installazioni Opac<br>collegate al gestionale di catalogazione Sebina<br>OpenLibrary.                                                                                                    |
| 4. | Dati Opac in<br>tracciato UNIMARC<br>via OAI       | È stata implementata la possibilità, relativa al servizio OAI, di<br>esportare i dati del record bibliografico in un formato XML<br>standard che codifichi il tracciato UNIMARC attualmente<br>disponibile in Opac.<br>Nell'ambito dell'OPAC viene quindi messo a disposizione un<br>ulteriore servizio OAI finalizzato ad esporre i dati del documento<br>in un formato XML standard, denominato XML-Unimarc. In<br>particolare il servizio fornisce i dati in formato XML-Unimarc a<br>fronte di una chiamata OAI.                                                                                                    |
| 5. | Front Office –<br>cancella<br>bibliografia salvata | Nello spazio personale dell'utente di Front Office, alla voce "Le<br>mie bibliografie", è stata implementata la possibilità di cancellare<br>l'intera bibliografia salvata da Opac, oltre alla possibilità, già<br>presente nelle versione precedente, di cancellare ogni singolo<br>documento inserito in bibliografia.                                                                                                    |
| 6. | Inventario visibile<br>in opac                     | È stata implementata la possibilità di decidere, in fase di<br>inventariazione, se si intende scaricare in Opac un singolo<br>inventario o meno.<br>La scelta viene effettuata dal menù di Back Office in<br>Catalogazione > Inventari e collocazioni.<br>La configurazione è applicabile solo alle installazioni Opac<br>collegate al gestionale di catalogazione Sebina<br>OpenLibrary.                                                                                                    |

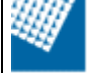

| 7.  | Navigazione<br>termini di<br>soggetto, classe e<br>thesaurus | È stata implementata la possibilità di configurare la<br>visualizzazione della rete delle relazioni di tipo thesaurale nella<br>lista dei termini di Soggetto, di Classe e di Thesaurus.<br>Se la configurazione viene attivata, nella lista termini saranno<br>presentati tutti i termini in ordine alfabetico, a partire dalla<br>stringa comunicata, senza evidenziare le relative relazioni con<br>altri termini, mantenendo il numero di occorrenze proposto a<br>fianco (sulla destra).<br>Per la visualizzazione delle relazioni, verrà aggiunta una apposita<br>icona + a fianco del termine: cliccando su di essa, il focus si<br>sposterà sul termine e si aprirà la rete delle relazioni thesaurali<br>presenti sul termine.<br>La configurazione può essere attivata da Back Office de-<br>selezionando la casella di spunta "Visualizza tutti i legami<br>thesaurali in lista termini di Soggetto, Classe e Thesaurus" in<br>Opac > Configurazioni Opac > Personalizzazioni Opac > Opac di<br>Polo > Visualizzazioni. |
|-----|--------------------------------------------------------------|----------------------------------------------------------------------------------------------------|
| 8.  | Note per l'utente<br>sul servizio                            | È stata implementata in Opac la visualizzazione del campo "Note<br>per l'utente sul servizio" presente per ciascun movimento di<br>Richiesta (richiesta di prestito esterno, richiesta di prestito<br>intersistemico, etc. ) in Circolazione documenti > Configurazioni<br>di Polo o biblioteca > Note<br>La configurazione è applicabile solo alle installazioni Opac<br>collegate al gestionale di catalogazione Sebina<br>OpenLibrary.                                                                                                    |
| 9.  | Note sui servizi ILL                                         | Quando sono configurati i servizi ILL da Opac, è stata<br>implementata la visualizzazione, in fase di localizzazione, del<br>campo "Nota per l'utente del servizio" per tutti i movimenti ILL.<br>La configurazione del testo da visualizzare in Opac si trova in<br>Circolazione Documenti > Configurazioni di polo o biblioteca ><br>Note > Richiesta di prestito intersistemico o Document Delivery<br>intersistemico o Riproduzione.<br>Nella versione precedente venivano visualizzate solo le note<br>"Condizioni di erogazione del servizio" e "Informazioni su<br>orario/sospensione del servizio".<br>La configurazione è applicabile solo alle installazioni Opac<br>collegate al gestionale di catalogazione Sebina<br>OpenLibrary.                                                                                                    |
| 10. | Opac Ragazzi –<br>configurazione<br>home page                | È stata implementata la possibilità di configurare come Home<br>Page di Opac Ragazzi la pagina con la lista delle biblioteche<br>(Scegli la biblioteca), disabilitando la pagina costituita dalla<br>scelta della lingua di ricerca (nuvole).                                                                                                    |
| 11. | Opac Ragazzi –<br>ricerca su termini<br>di thesaurus         | È stata sviluppata la possibilità di configurare il percorso sulla<br>narrativa (Bolla delle "Storie di fantasia") tramite ricerca sui<br>termini di Thesaurus: a ciascuna delle icone rappresentative può<br>essere associato uno o più termini di Thesaurus per la ricerca in<br>Opac Ragazzi.                                                                                                    |

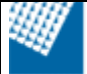

| 12. | Ordine inventari in<br>sintesi del<br>posseduto di<br>periodici                        | Nella visualizzazione degli inventari collegati alla sintesi del<br>posseduto di un periodico è stato implementato l'ordinamento<br>per ANNO (facendo riferimento al campo SEQUENZA della<br>collocazione in Sebina OpenLibrary) e non più per numero di<br>inventario come era nella versione precedente.<br>L'ordinamento è di tipo alfanumerico.<br>La configurazione è applicabile solo alle installazioni Opac<br>collegate al gestionale di catalogazione Sebina<br>OpenLibrary.                                                                                                    |
|-----|----------------------------------------------------------------------------------------|----------------------------------------------------------------------------------------------------|
| 13. | Posizione del<br>pulsante "termini"<br>di soggetto                                     | Nel canale di ricerca per soggetto, è stata implementata la<br>possibilità di configurare la posizione del pulsante "Termini"<br>prima del pulsante "Lista".                                                                                                    |
| 14. | Profilo Opac:<br>ricerche in lista                                                     | Partendo da un profilo Opac di biblioteca (o di un gruppo di<br>biblioteche), è stata implementata, a partire dalla lista autori,<br>titoli o altre liste, la possibilità di inoltrare sull'Opac di polo la<br>stessa ricerca mantenendo il filtro biblioteca (o biblioteche). In<br>tal modo, la ricerca sulle liste viene circoscritta ai soli documenti<br>posseduti dalla biblioteche (o dalla biblioteche) che costituiscono<br>il profilo e non viene estesa a tutto il polo.<br>Si segnala che, comunque, quando si visualizzano le liste, il<br>numero che appare fra parentesi quadre a destra di ogni<br>termine, continua ad essere la frequenza di quel termine nel<br>catalogo di polo.<br>Se la ricerca non produce alcun risultato, viene presentato il<br>messaggio e la possibilità di rieseguire la stessa ricerca sull'Opac<br>di polo senza filtro di biblioteche.                                                                                                    |
| 15. | Raffina ruolo<br>autore                                                                | È stata implementata la gestione del ruolo autore come<br>raffinamento di una ricerca effettuata per autore, nel caso in cui i<br>dati vengano recuperati da lista.                                                                                                    |
| 16. | Richiesta di<br>prestito e<br>prenotazione –<br>richiesta di<br>conferma per<br>utente | Nell'ambito delle configurazioni di biblioteca, è stata<br>implementata una ulteriore possibilità per il processo di richiesta<br>di prestito e prenotazione dell'utente da Opac:<br>- prima di procedere alla registrazione della richiesta di<br>prestito/consultazione o della prenotazione viene presentata al<br>lettore una pagina informativa con le note relative al tipo di<br>servizio richiesto definite dalla biblioteca, il titolo del documento<br>e l'inventario, l'eventuale data di scadenza in caso di richiesta e<br>la data di stima rientro in caso di prenotazione.<br>- il lettore avrà la possibilità di confermare o annullare la<br>richiesta, in caso di esito positivo verrà ripresentata la stessa<br>pagina con la conferma della registrazione del servizio richiesto.<br>La configurazione può essere attiva per biblioteca dal back office<br>in Opac > Configurazioni Opac > Personalizzazioni Opac > Opac<br>di Polo > Biblioteche > Abilita pagina conferma prestito.<br>La configurazione è applicabile solo alle installazioni Opac<br>collegate al gestionale di circolazione documenti Sebina<br>OpenLibrary. |
| 17. | Termini di<br>thesaurus collegati<br>ai titoli A                                       | È stata introdotta la visualizzazione, nel dettaglio del documento,<br>dei termini di thesaurus collegati ai titoli raggruppati controllati<br>(titoli A).<br>Nella configurazione standard di Opac i termini di thesaurus così                                                                                                    |

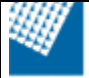

|     |                                                                      | gestiti sono ricercabili sia nel canale di ricerca per thesaurus, sia<br>in ricerca libera.<br>La configurazione è applicabile solo alle installazioni Opac<br>collegate al gestionale di catalogazione Sebina<br>OpenLibrary.                                                                       |
|-----|----------------------------------------------------------------------|----------------------------------------------------------------------------------------------------|
| 18. | Visualizzazione<br>termini di soggetto<br>nel dettaglio<br>documento | Nel dettaglio del documento è stata implementata la possibilità di<br>visualizzare i termini di soggetto, separatamente dalla stringa di<br>soggetto.<br>La configurazione del parametro si attiva in Opac ><br>Configurazioni Opac > Personalizzazioni Opac > Opac di Polo ><br>Ordinamento scheda. |

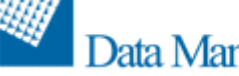

## **MANUTENZIONI EVOLUTIVE E CORRETTIVE**

|     | Funzione                                          | Descrizione manutenzione                                                                                                    |
|-----|---------------------------------------------------|----------------------------------------------------------------------------------------------------|
| 19. | Dati cartografia                                  | Se nel materiale cartografico sono valorizzati i campi "legenda" e<br>"testo", in Opac vengono visualizzati sulla scheda del documento<br>i seguenti riferimenti:<br>"Carta con legenda"<br>"Carta con testo"                                                                                                    |
| 20. | Documenti non<br>ammessi alla<br>circolazione     | Quando la circolazione di un documento è impostata a NO, è<br>stato inserita un nuovo messaggio in Opac che, nella<br>configurazione standard, è "Documento non ammesso alla<br>circolazione".<br>La configurazione è applicabile solo alle installazioni Opac<br>collegate al gestionale di catalogazione Sebina<br>OpenLibrary. |
| 21. | Inventari di<br>periodici non<br>collocati        | Quando attiva, è stata estesa anche ai periodici la configurazione per cui non vengono visualizzati gli inventari non collocati.                                                                                                    |
| 22. | Link titoli già<br>visitati                       | Se nel foglio di stile è stato configurato un colore diverso per la classe dei titoli "visitati" dopo una ricerca, la stessa configurazione sul colore veniva riportata erroneamente anche sul link "Richiesta di prestito".                                                                                                    |
| 23. | Localizzazione<br>sulla monografia<br>superiore   | In caso di titoli legati alle acquisizioni, nella localizzazione a<br>partire da una monografia superiore, compariva il messaggio di<br>"Documento in acquisizione" sebbene le monografie inferiori<br>fossero regolarmente localizzate.                                                                                          |
| 24. | Monografie<br>intermedie                          | Nel dettaglio del documento, per le monografie intermedie,<br>facenti parte di una monografia a 3 livelli, non veniva<br>visualizzata la localizzazione.                                                                                                    |
| 25. | Ordinamento titoli<br>in bibliografia<br>salvata  | Nello spazio utente, la lista dei titoli salvati in bibliografia non veniva correttamente presentata con ordinamento alfabeto.                                                                                                    |
| 26. | Selezione del<br>catalogo in<br>Bollettino Novità | Nella ricerca sul Bollettino Novità se veniva selezionato solo un<br>catalogo (es Audiovisivi) e, dopo avere visualizzato il risultato, si<br>tornava alla pagina precedente , non rimaneva impostata la<br>scelta del catalogo.                                                                                                  |